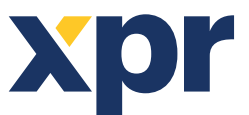

DE

# Einrichtung des WS4-Webcontrollers, Xpro Leser mit **Xsecure Technologieträger und Xpro Leser ohne** Xsecure Technologieträger

## INHALT

| 1. KONFIGURATION DER LESER                                           |               |
|----------------------------------------------------------------------|---------------|
| 2. KONFIGURATION EINES LESERS XSECURE TECHNOLOGIETRÄGER ZU LESEN     | 2             |
| 3. KONFIGURATION EINES LESERS MIFARE CSN KARTEN ZU LESEN             |               |
| 4. HINZUFÜGEN VON LESERN ZUM WS4-CONTROLLER                          |               |
| 5. XSECURE-TECHNOLOGIETRÄGER EINEM BENUTZER MANUELL ZUWEISEN         |               |
| 6. XSECURE-TECHNOLOGIETRÄGER EINEM BENUTZER MIT DEM PROX-USB-X SCHRE | EIBTISCHLESER |
| ZUWEISEN                                                             | 4             |
| 7. EINRICHTUNG DES DESKTOP-READERS                                   |               |
| 8. MIFARE-TECHNOLOGIETRÄGER EINEM BENUTZER MANUELL ZUWEISEN          | 5             |
| 9. MIFARE-TECHNOLOGIETRÄGER EINEM BENUTZER MIT DEM PROX-USB-X SCHRE  | EIBTISCHLESER |
| ZUWEISEN                                                             | 5             |
| 10 FINRICHTUNG DES SCHREIBTISCHLESERS                                | 5             |

In diesem Dokument wird beschrieben, wie Sie unsere Leser für den WS4 Webcontroller, Xpro Leser mit Xsecure Technologieträger und Xpro Leser ohne Xsecure Technologieträger einrichten. **Erforderliche Elemente:** 

- 1. XP-K-MF-RS / XP-K-MF-RS-X
- 2. XP-K-MFBT-RS / XP-K-MFBT-RS-X
- 3. XP-MF-RS / XP-MF-RS-X
- 4. XP-MFBT-RS / XP-MFBT-RS-X
- 5. XPM-MF-RS / XPM-MF-RS-X
- 6. XPM-MFBT-RS / XPM-MFBT-RS -X

**1. KONFIGURATION DER LESER** 

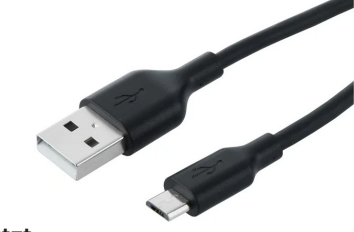

- 7. Product Manager WS4. Die Product Manager WS4-Software wird auf Anfrage geliefert. Kontaktieren Sie uns unter info@xprgroup.com
- 8. USB-Kabel Typ C (optional). Stellen Sie sicher, dass das Kabel die Datenübertragung unterstützt.
- Wenn der PC keine Verbindung zum Leser herstellen kann, tauschen Sie das Kabel aus.
- 9. PROX-USB-X Schreibtischleser. PROX-USB XPR Group (optional).
- 10. Xsecure und Mifare DESFire Karten oder Schlüsselanhänger.
- 11. Gesonderte Mifare DESfire-Karte, wenn Sie den Leser mit einer Karte konfigurieren möchten.

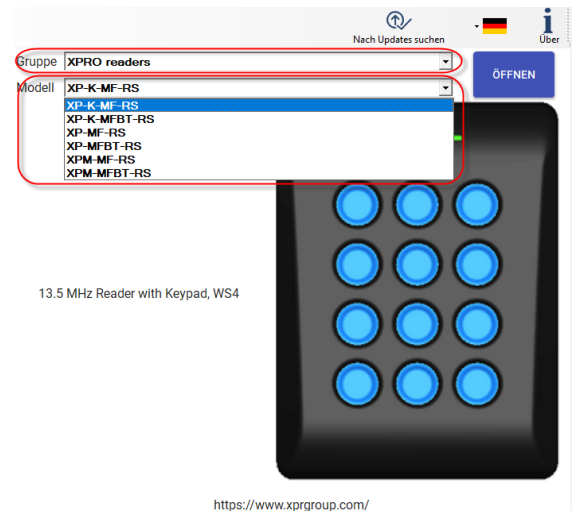

Hinweis: Die Leser sind bereits mit den erforderlichen

Einstellungen konfiguriert. Wenn die Werkseinstellungen nicht geändert wurden, überspringen Sie diesen Schritt und

fahren Sie fort mit Schritt 4 (Hinzufügen von Lesern zum

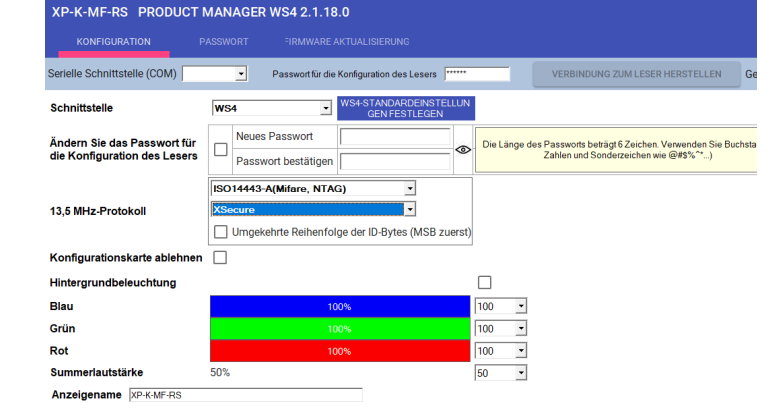

1.1 Installieren Sie die Product Manager WS4-Software 1.2 Führen Sie die Product Manager WS4 Software aus. 1.3 Wählen Sie die Gruppe "XPRO Leser" wenn Sie einen Leser mit Xsecure Technologieträger haben. 1.4 Klicken Sie auf die Registerkarte "ÖFFNEN".

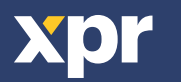

WS4-Controller).

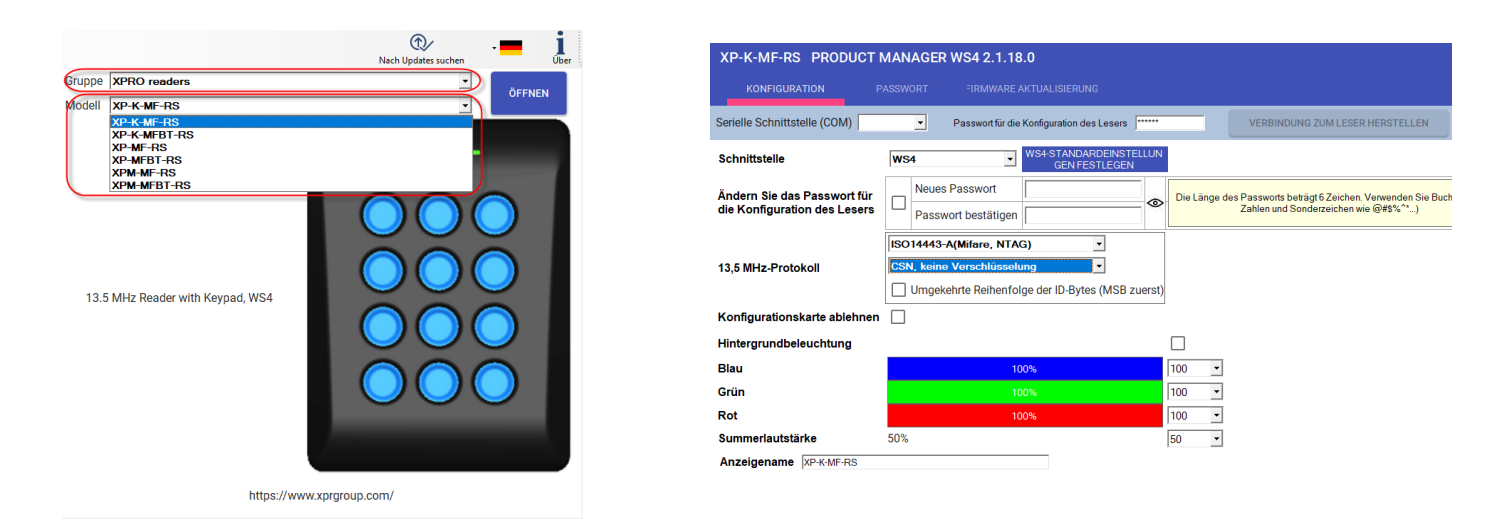

1.5 Wählen Sie die Gruppe "XPRO Leser" wenn Sie einen Leser ohne Xsecure Technologieträger haben. 1.6 Klicken Sie auf die Registerkarte "ÖFFNEN".

| Serielle Schnittstelle (COM) | COM4 | - |
|------------------------------|------|---|
|                              |      |   |

1.7 Schließen Sie das Lesegerät über ein Micro-USB-Kabel an den PC an. Wenn das Lesegerät vom PC erkannt wird, zeigt das Feld "Serielle Schnittstelle (COM)" den Kommunikationsport an, an dem das Lesegerät angeschlossen ist, z. B. "COM4". Wenn im Feld "Serielle Schnittstelle (COM)" kein Wert angezeigt wird, wechseln Sie das USB-Kabel.

# 2. KONFIGURATION EINES LESERS XSECURE TECHNOLOGIETRÄGER ZU LESEN

| XP-K-MF-RS PRODUC                                        | CT MANAGER WS4 2.1.15.0                         |                                                                                                    |          |
|----------------------------------------------------------|-------------------------------------------------|----------------------------------------------------------------------------------------------------|----------|
| KONFIGURATION                                            |                                                 |                                                                                                    |          |
| Serielle Schnittstelle (COM)                             | COM7   Passwortfür die Konfiguration des Lesers | VERBINDUNG ZUM LESER HERSTELLEN                                                                               | Getrennt |
| Schnittstelle                                            | WS4-STANDARDEINSTELLUN<br>GEN FESTLEGEN         |                                                                                                    | ^        |
| Ändern Sie das Passwort fü<br>die Konfiguration des Lese | für ers Neues Passwort Passwort bestätigen      | Die Länge des Passworts beträgt 6 Zeichen. Verwenden Sie<br>Buchstaben, Zahlen und Sonderzeichen wie @#\$%**) |          |
| 13,5 MHz-Protokoll                                       | Stort443-A(Mifare, NTAG)                        |                                                                                                    |          |
| Konfigurationskarte ablehn                               | nen                                             |                                                                                                    |          |
| Hintergrundbeleuchtung                                   | [                                               |                                                                                                    |          |
| Blau                                                     | 100%                                            | 30 •                                                                                                    |          |
| Grün                                                     | 100%                                            | • 00                                                                                                    |          |
| Summerlautstärke                                         | 50%                                             | 0 -                                                                                                    |          |
| Anzeigename XP-K-MF-RS                                   |                                                 |                                                                                                    |          |
|                                                          |                                                 |                                                                                                    |          |
|                                                          |                                                 |                                                                                                    |          |
|                                                          |                                                 |                                                                                                    |          |
|                                                          |                                                 |                                                                                                    | v        |
| EINSTELLUNGEN SPEICHEF                                   | ERN KONFIGURATION AUS DATEI IMPORTIEREN         |                                                                                                    |          |
|                                                          |                                                 |                                                                                                    |          |
| AKTUALISIERUNG                                           | IFIGURATION AUS LESEGERÄT IMPORTIEREN 0         |                                                                                                    |          |
| KONFIGURATIONSKARTE ERS                                  | ISTELLEN KARTE FORMATIEREN                      |                                                                                                    |          |

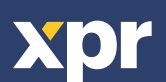

CE

# 3. KONFIGURATION EINES LESERS MIFARE CSN KARTEN ZU LESEN

| erielle Schnittstelle (COM)                        | COM7   Passwo                                          | rt für die Konfiguration des Lesers |             | VERBINDUNG ZUM LESER HERSTELLEN                                                                           | Getrenn      |
|----------------------------------------------------|--------------------------------------------------------|-------------------------------------|-------------|----------------------------------------------------------------------------------------------------|--------------|
| chnittstelle                                       | CWS4                                                   | WS4-STANDARDEINS<br>GEN FESTLEGE    | TELLUN<br>N |                                                                                                    |              |
| ndern Sie das Passwort<br>ie Konfiguration des Les | Neues         Passwort           Passwort         best | rt atigen                           | •           | Die Länge des Passworts beträgt 6 Zeichen. Verwenden<br>Buchstaben, Zahlen und Sonderzeichen wie @#\$%^*. | 1 Sie .<br>) |
| 3,5 MHz-Protokoll                                  | SO14443-A(Mifare                                       | t <mark>usselung (MSB) (MSB)</mark> | zuerst)     |                                                                                                    |              |
| onfigurationskarte ableh                           | nen 🗌                                                  |                                     |             |                                                                                                    |              |
| lintergrundbeleuchtung                             |                                                        |                                     |             |                                                                                                    |              |
| Blau                                               |                                                        | 100%                                | 100         |                                                                                                    |              |
| Grün                                               |                                                        | 100%                                | 100         | •                                                                                                    |              |
| Rot                                                |                                                        | 100%                                | 100         | ×                                                                                                    |              |
| Jullinenautotarke                                  | 50%                                                    |                                     | 100         |                                                                                                    |              |
| Anzeigename PP-K-MF-RS                             |                                                        |                                     |             |                                                                                                    |              |
| Anzeigename IXP-K-MF-RS                            |                                                        |                                     |             |                                                                                                    |              |
| Anzeigename xP-K-MF-RS                             |                                                        |                                     |             |                                                                                                    |              |
| Anzeigename XP-K-MF-RS                             | RN KONFIGURATIO                                        | N AUS DATEI IMPORTIEREN             |             |                                                                                                    |              |
| Anzeigename (XP-K-WF-RS<br>EINSTELLUNGEN SPEICH    | RN KONFIGURATIO                                        | N AUS DATEI IMPORTIEREN             |             |                                                                                                    |              |

3.1 Klicken Sie auf die Registerkarte "VERBINDUNG ZUM LESER HERSTELLEN".
3.2 Stellen Sie die Schnittstelle auf "WS4" ein.
3.3 Stellen Sie das 13,5-MHz-Protokoll auf "ISO14443-A (Mifare, NTAG)" ein.
3.4 Stellen Sie den ID-Typ auf "CSN, keine Verschlüsselung" ein.
3.5 Klicken Sie auf die Registerkarte "AKTUALISIERUNG", um das Lesegerät zu konfigurieren.
3.6 Montieren Sie das Lesegerät und verbinden Sie es mit dem Controller.

# 4. HINZUFÜGEN VON LESERN ZUM WS4-CONTROLLER

4.1 Gehen Sie auf dem Hauptbildschirm des WS4 zum Abschnitt "Türen" und wählen Sie die verfügbare Adresse aus, an der der Leser konfiguriert werden soll.

| XP-K-MF-RS Entrée                                         | /Sortie du lecteur              |   |
|-----------------------------------------------------------|---------------------------------|---|
| Allgemein [i0:3] ?                                        | Türkontakt                      | ? |
| Name des Zutritts : Gruppe :                              | Art :                           |   |
| XP-K-MF-RS Leser Ein-/Ausgang 0 ~                         | Nicht verbunden                 | ~ |
| Art des Zutritts :                                        |                                 |   |
| Tür V Zutritt über 1 Leser V                              | ERLAUBTE & UNERLAUBTE ZEITRÄUME | ? |
| Standort : Schlossöffnungsdauer :                         | Erlaubte Zeiträume :            |   |
| Eingang / Ausgang 🗸 3 Sek.                                |                                 | ~ |
| Schaltmodus Anti Paschack (APP)                           | Unerlaubte Zeiträume :          |   |
|                                                           |                                 | ~ |
| Sicherheitsschleuse Einen Aufzug verwalten                |                                 |   |
| Im Notfall entriegeln                                     |                                 |   |
|                                                           |                                 |   |
| Aktiver Zeitraum :                                        |                                 |   |
| 24h täglich, 7 Tage die Woche 🗸 🗸                         |                                 |   |
| Emigning trains Augenne' angisharn                        |                                 |   |
| Eregnisse irelei Ausgalig speichenn                       |                                 |   |
|                                                           |                                 |   |
| Verdrahtung: mit LB2, Leser an Adresse0 (jumper geöffnet) |                                 |   |
| Standort : Eingang ~                                      |                                 |   |
| Karte : Nein 🗸                                            |                                 |   |
| Tastatur : Nein                                           |                                 |   |
| 125kHz (EM4100)<br>Karte + PII 125kHz (HID compatible)    |                                 |   |
| Nie (Ber Milare/Destire                                   |                                 |   |
| Nachweis Wiegand (raw)                                    |                                 |   |
| Nein Wiegand (decoded)                                    |                                 |   |
| Bar code                                                  |                                 |   |
| L Longe Dallas                                            |                                 |   |

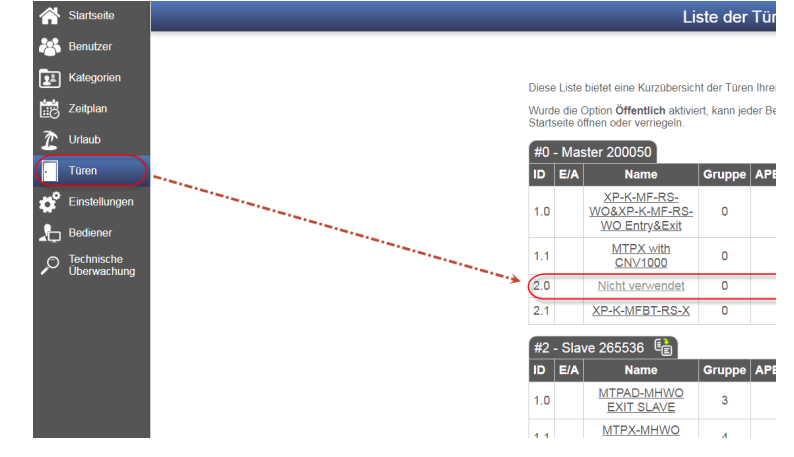

4.2 Es öffnet sich ein neues Fenster.4.3 Geben Sie den Namen des Zugangs ein (Eingang, Ausgang, Hauptgebäude usw.).4.4 Wählen Sie als Kartentyp "Mifare/DESfire" aus.

4.5 Wenn Sie einen Tastaturleser verwenden, prüfen Sie die "Tastatur" Box.

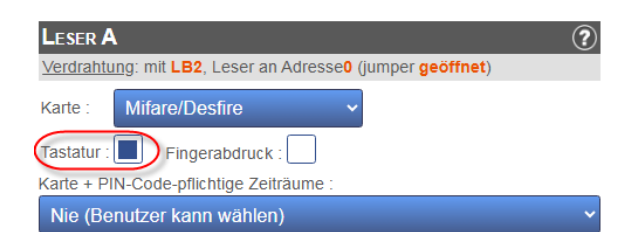

4.6 Klicken Sie auf die Registerkarte "Speichern".

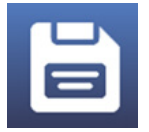

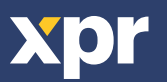

## 5. XSECURE-TECHNOLOGIETRÄGER EINEM BENUTZER MANUELL ZUWEISEN

Geben Sie im Feld "Karte 1" oder "Karte 2" die erste Nummer der Xsecure-Karte ein.

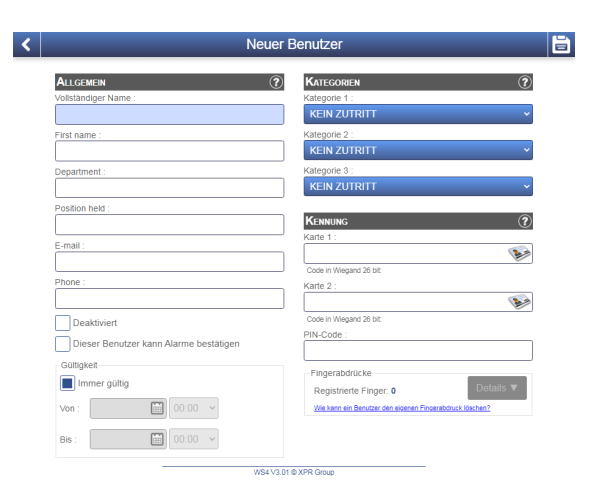

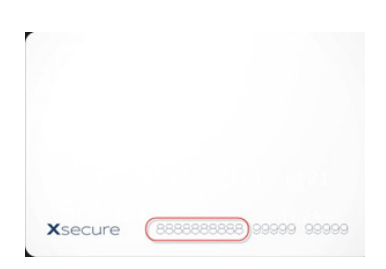

## 6. XSECURE-TECHNOLOGIETRÄGER EINEM BENUTZER MIT DEM PROX-USB-X SCHREIBTISCHLESER ZUWEISEN

• Um eine Xsecure-Karte zu lesen, klicken Sie auf das Feld "Karte 1", platzieren Sie die Xsecure-Karte auf dem PROX-USB-X-Desktop-Lesegerät und die Xsecure-ID wird in das Feld "Karte 1" geschrieben.

| Kennung   | ? |
|-----------|---|
| Karte 1 : |   |
| 45667899  |   |

• Wenn die Xsecure-Nummer nicht geschrieben wird, führen Sie die Einrichtung des Desktop-Lesers wie im nächsten Abschnitt beschrieben durch.

# 7. EINRICHTUNG DES DESKTOP-READERS

| PROX-USB-X Configurator 1.0.0.0                                                                 | -                                       |   | $\times$ |
|-------------------------------------------------------------------------------------------------|-----------------------------------------|---|----------|
| Reader                                                                                          | COM3, Firmware: 2.21, Xsecure           |   |          |
|                                                                                                 | Reading configuration                   |   |          |
| Card type                                                                                       | ISO 14443-A (Mifare)                    | ~ |          |
| Desfire encryption                                                                              | XSecure                                 | × |          |
| Strip trailing bits count                                                                       | 0 ~                                     |   |          |
| ID bits count                                                                                   | From card                               | × |          |
| Reverse ID bytes order                                                                          |                                         |   |          |
| Update reader                                                                                   | Load configuration from reader          |   |          |
|                                                                                                 |                                         |   |          |
| Les Montolis Leonard Germanikasa                                                                | Keypad configuration                    |   |          |
| Use Numeric Reypad for numbers                                                                  | Desimal number                          |   |          |
| Type card number as                                                                             |                                         | Ť |          |
| Type ID with                                                                                    | As readed from card                     | ~ |          |
| Type key after card number                                                                      | None                                    | ~ |          |
| Update reader                                                                                   | Load keypad configuration from reader   |   |          |
|                                                                                                 | Ourston Million                         |   |          |
| -                                                                                               | Custom Milfare                          |   |          |
| Application ID (000001 - FFFFFF)                                                                | 010000                                  | _ | 8        |
| Application Key                                                                                 | 000000000000000000000000000000000000000 |   | 500      |
| Key number                                                                                      | 0 ~                                     |   |          |
| File ID                                                                                         | 0 ~                                     |   |          |
| Offset (0 - 255 Decimal)                                                                        | 0 ~                                     |   |          |
| Length                                                                                          | 4 ~                                     |   |          |
| Update reader                                                                                   |                                         |   |          |
|                                                                                                 |                                         |   |          |
| To test the reader, click on the<br>text box at the right and present<br>the card to the reader |                                         |   |          |

7.1 Laden Sie den "PROX-USB-X Configurator" von der XPR Group herunter und führen Sie ihn aus. Downloads.

Die Software läuft auf dem Windows-Betriebssystem.

- 7.2 Verbinden Sie den Tischleser mit dem PC.
- 7.3 Stellen Sie die Werte wie im Bild unten angegeben ein.
- 7.4 Klicken Sie unter "Reading configuration" auf die Registerkarte "Update reader".

7.5 Klicken Sie unter "Keypad configuration" auf die Registerkarte "Update reader".

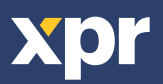

## 8. MIFARE-TECHNOLOGIETRÄGER EINEM BENUTZER MANUELL ZUWEISEN

| ALLGEMEIN                              | KATEGORIEN ?                                              |
|----------------------------------------|-----------------------------------------------------------|
| Vollständiger Name :                   | Kategorie 1 :                                             |
|                                        | KEIN ZUTRITT                                              |
| First name :                           | Kategorie 2 :                                             |
|                                        | KEIN ZUTRITT                                              |
| Department :                           | Kategorie 3 :                                             |
|                                        | KEIN ZUTRITT                                              |
| Position held :                        |                                                           |
|                                        | Kennung ?                                                 |
| E-mail :                               | Karte 1 :                                                 |
|                                        |                                                           |
| Phone ·                                | Code in Wegand 25 bit:                                    |
| TOTO :                                 | Karte 2 :                                                 |
|                                        | Code in Missoned 26 NH                                    |
| Deaktiviert                            | PIN-Code :                                                |
| Dieser Benutzer kann Alarme bestätigen |                                                           |
| Gültigkeit                             | Finanzahdrücko                                            |
| Immer gültig                           | Pegistriarta Einger 0 Details ▼                           |
| Von : 00:00 ~                          | We kann ein Berutzer den eigenen Fingerabdruck i Stochen? |
| Bis: 00:00 ×                           |                                                           |

Geben Sie im Feld "Karte 1" oder "Karte 2" die Nummer der Mifare DESFire-Karte ein, sofern sie angegeben wird.

# 9. MIFARE-TECHNOLOGIETRÄGER EINEM BENUTZER MIT DEM PROX-USB-X SCHREIBTISCHLESER ZUWEISEN

• Um eine Mifare DESFire-Karte zu lesen, klicken Sie auf das Feld "Karte 1", legen Sie die Karte auf den PROX-USB-X schreibtischleser und die Mifare-ID wird

in das Feld "Karte 1" geschrieben.

• Wenn die Mifare-Nummer nicht übertragen wird, führen Sie die Einrichtung des Schreibtischlesers wie im nächsten Abschnitt beschrieben, durch.

| Kennung           | ? |
|-------------------|---|
| Karte 1 :         |   |
| 36066044360153092 |   |

## **10. EINRICHTUNG DES SCHREIBTISCHLESERS**

| PROX-USB-X Configurator 1.0.0.0                                                                                                    | - 0                                                                         | ×      |
|----------------------------------------------------------------------------------------------------|-----------------------------------------------------------------------------|--------|
| Reader                                                                                                    | COM3, Firmware: 2.21, Xsecure                                               |        |
|                                                                                                    | Reading configuration                                                       |        |
| Card type                                                                                                    | ISO 14443-A (Mifare)                                                        | ~      |
| Desfire encryption                                                                                                    | No encryption, use built in ID (CSN)                                        | ~      |
| Strip trailing bits count                                                                                                    |                                                                             |        |
| ID bits count                                                                                                    | From card                                                                   | ~      |
| Reverse ID bytes order                                                                                                    | •                                                                           |        |
| Update reader                                                                                                    | Load configuration from reader                                              |        |
|                                                                                                    |                                                                             |        |
|                                                                                                    | Keypad configuration                                                        |        |
| Ose Numeric keypad for numbers                                                                                                    | Desimal number                                                              |        |
| Type card number as                                                                                                    |                                                                             |        |
| Type ID with                                                                                                    | As readed from card                                                         | ~      |
| Type key after card number                                                                                                    | None                                                                        | ~      |
| Update reader                                                                                                    | Load keypad configuration from reader                                       |        |
|                                                                                                    |                                                                             |        |
|                                                                                                    | Custom Milere                                                               |        |
|                                                                                                    | Custom Mifare                                                               |        |
| Application ID (000001 - FFFFFF)                                                                                                    | Custom Mifare<br>010000                                                     | ø      |
| Application ID (000001 - FFFFF)<br>Application Key                                                                                                    | Custom Mifare<br>010000<br>000000000000000000000000000000                   | Ø      |
| Application ID (000001 - FFFFF)<br>Application Key<br>Key number                                                                                                    | Custom Mifare<br>010000<br>000000000000000000000000000000                   | Ø<br>Ø |
| Application ID (000001 - FFFFFF)<br>Application Key<br>Key number<br>File ID                                                                                                    | Custom Mifare         010000           000000000000000000000000000000000000 | Ø      |
| Application ID (000001 - FFFFFF)<br>Application Key<br>Key number<br>File ID<br>Offset (0 - 255 Decimal)                                                                                                    | Custom Mifare         010000           000000000000000000000000000000000000 | Ø<br>Ø |
| Application ID (000001 - FFFFF)<br>Application Key<br>Key number<br>File ID<br>Offset (0 - 255 Decimal)<br>Length                                                                                                    | Custom Mifare<br>010000<br>000000000000000000000000000000                   | Ø      |
| Application ID (000001 - FFFFF)<br>Application Key<br>Key number<br>File ID<br>Offset (0 - 255 Decimal)<br>Length<br>Update reader                                                                                                    | Custom Mifare<br>010000<br>000000000000000000000000000000                   | ø      |
| Application ID (000001 - FFFFF)<br>Application Key<br>Key number<br>File ID<br>Offset (0 - 255 Decimal)<br>Length<br>Update reader                                                                                                    | Custom Mifare<br>010000<br>000000000000000000000000000000                   | ø      |
| Application ID (000001 - FFFFFF)<br>Application Key<br>Key number<br>File ID<br>Offset (0 - 255 Decimal)<br>Length<br>Update reader<br>To test the reader, click on the                                                                 | Custom Mifare<br>010000<br>000000000000000000000000000000                   | ø      |
| Application ID (000001 - FFFFFF)<br>Application Key<br>Key number<br>File ID<br>Offset (0 - 255 Decimal)<br>Length<br>Update reader<br>To test the reader, click on the<br>text box at the right and present<br>the cader do the reader | Custom Mifare<br>010000<br>000000000000000000000000000000                   | ø      |

10.1 Laden Sie den "PROX-USB-X Configurator" von XPR Group herunter und führen Sie ihn aus. Downloads. Die Software läuft auf Windows OS.

10.2 Verbinden Sie den Schreibtischleser mit dem PC.
10.3 Stellen Sie die Werte wie im Bild unten angegeben ein.
10.4 Klicken Sie unter "Reading configuration" auf die Registerkarte "Update reader".
10.5 Klicken Sie unter "Keypad configuration" auf die

Registerkarte "Update reader".

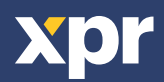